## Aktualizacja oprogramowania rejestratorów Tiandy.

Uwaga: Aktualizacja jest przeprowadzana na własne ryzyko. Jej błędne przeprowadzenie, zanik zasilania, problem z komunikacja sieciową w jej trakcie mogą doprowadzić do uszkodzenia rejestratora. Przed aktualizacją należy przywrócić ustawienia fabryczne w rejestratorze.

Dotyczy modeli TC-NR1016M7-S2-T i TC-NR1008M7-S1-T z wersją oprogramowania DVRS\_V9.2.0.20151026. Aktualizacja służy do przystosowania rejestratorów do współpracy z aplikacją mobilną EasyLive. Po jej zakończeniu wszystkie ustawienia zostaną przywrócone do fabrycznych i nie należy importować wcześniej zapisanych.

Należy pobrać i zainstalować oprogramowanie

https://pliki.genway.pl/Monitoring-IP/Tiandy/Aktualizacje/SearchUpgradeTool\_Build20160816.exe Następnie pobieramy spakowany plik z aktualizacjami odpowiednio dla modelu rejestratora:

TC-NR1016M7-S2-T - https://pliki.genway.pl/Monitoring-IP/Tiandy/Aktualizacje/TC-NR1016M7-S2-T.zip

Na czas aktualizacji rejestrator należy połączyć przewodem sieciowym bezpośrednio z komputerem. Adresy IP i maski sieciowe obydwu urządzeń muszę być z tej samej podsieci. Przykład: dla rejestratora z fabrycznym adresem IP 192.168.1.3 można skonfigurować IP komputera jako 192.168.1.123:

| ← → · ↑ ↓ Panel ste                                                                              | rowania 🔸 Wszystkie elementy Panelu sterowania 🔸 (                                                                                                    | trum sieci i udostępniania 🗸 🗸                                                                                                    | ن Szukaj w Panelu sterowania ک |
|--------------------------------------------------------------------------------------------------|----------------------------------------------------------------------------------------------------|----------------------------------------------------------------------------------------------------|--------------------------------|
| Strona główna Panelu<br>sterowania                                                               | Wyświetl podstawowe informacje o sie<br>Wyświetl aktywne sieci                                                                                                    | i skonfiguruj połączenia                                                                                                    |                                |
| Zmień ustawienia karty<br>sieciowej<br>Zmień zaawansowane<br>ustawienia udostępniania            | <b>Sieć niezidentyfikowana</b><br>Sieć publiczna<br>Zmień ustawienia sieci                                                                                                    | Typ dostępu:     Brak dostępu do sieci       Stan: Ethernet     X       Q     Właściwości: Ethernet                                                                                                    |                                |
| Zobacz też<br>Grupa domowa<br>Opcje internetowe<br>Podczerwień<br>Zapora systemu Windows         | <ul> <li>Skonfiguruj nowe połączenie lub nową i<br/>Skonfiguruj połączenie szerokopasmow<br/>dostępu.</li> <li>Rozwiąż problemy<br/>Zdiagnozuj i rozwiąż problemy z siecią lu</li> </ul> | Sieć Udostępnianie     Właściwości: Protokół internetowy w wersji 4 (TCP/IPv4)     Ogólne     Przy odpowiania protokołu P. W przeciwnym wypadku mus     uzyskać ustawienia protokołu IP. W przeciwnym wypadku mus     uzyskać ustawienia protokołu IP. W przeciwnym wypadku mus     uzyskać ustawienia protokołu IP. Jo d administratora sieci.     Uzyskaj adres IP automatycznie     OUży następującego adresu IP:     Adres IP: 192.168.1.123     Maska podsieci: 255.255.0     Brama domyślna:      Użyskaj adres serwera DNS automatycznie     OUży następujących adresów serwerów DNS:     Preferowany serwer DNS: | ×<br>ač<br>]<br>]              |
| <ul> <li>Wideo</li> <li>Dysk lokalny (C;)</li> <li>ESD-USB (E;)</li> <li>ESD-USB (E;)</li> </ul> |                                                                                                    | Alternatywny serwer DNS:                                                                                                    | owane                          |
| Elementy: 2                                                                                      |                                                                                                    | OK                                                                                                    | Anuluj                         |

Po uruchomieniu program wyszuka rejestrator i spróbuje zalogować się na domyślne dane. Należy sprawdzić w kolumnie "Login Status" czy faktycznie doszło do zalogowania. Potwierdzi to komunikat "Logged in". Przy wiadomości "Login Failed" należy kliknąć dwukrotnie na wierszu z rejestratorem i podać prawidłowy login oraz hasło.

| Jucici     | Ken Ken            | esit                      |                           | Selected Number g                | ş1/Device Number £ş1                   |                | Engli                        | sh ``                                  |
|------------|--------------------|---------------------------|---------------------------|----------------------------------|----------------------------------------|----------------|------------------------------|----------------------------------------|
| vo.<br>☑ 1 | Device Type<br>NVR | Login Status<br>Logged in | IP Address<br>192.168.1.3 | Mac Address<br>00:50:C2:41:F4:FE | Kernel Version<br>DVRS_V9.2.0.20151026 | Upgrade Status | Subnet Mask<br>255.255.255.0 | Gateway<br>192. <mark>168.</mark> 1. 1 |
|            |                    |                           |                           |                                  |                                        |                |                              |                                        |
|            |                    |                           |                           |                                  |                                        |                |                              |                                        |
|            |                    |                           |                           |                                  |                                        |                |                              |                                        |
|            |                    |                           |                           |                                  |                                        |                |                              |                                        |
|            |                    |                           |                           |                                  |                                        |                |                              |                                        |
|            |                    |                           |                           |                                  |                                        |                |                              |                                        |
|            |                    |                           |                           |                                  |                                        |                |                              |                                        |
|            |                    |                           |                           |                                  |                                        |                |                              |                                        |
|            |                    |                           |                           |                                  |                                        |                |                              | 1                                      |
| Sta        | rt Llogradiog      | 1                         | Р                         | lease dick mouse left button     | twice to logon device which one is log | in failed!     |                              |                                        |

Kolejnym krokiem jest wskazanie archiwum z aktualizacjami. Widok dla modelu Model TC-NR1008M7-S1:

| ✓ Select      | ct All Ref                     | resh                      |                                                                 | Selected Numbe                   | rŁş1/Device NumberŁş1                                                      |     |                                                                                                    | Er                                                                    | nglish                                  |
|---------------|--------------------------------|---------------------------|-----------------------------------------------------------------|----------------------------------|----------------------------------------------------------------------------|-----|----------------------------------------------------------------------------------------------------|-----------------------------------------------------------------------|-----------------------------------------|
| NO.           | Device Type<br>NVR             | Login Status<br>Logged in | IP Address<br>192.168.1.3                                       | Mac Address<br>00:50:C2:41:F4:FE | Kernel Version<br>DVRS_V9.2.0.20151026                                     |     | Jpgrade Status                                                                                                    | Subnet Mask<br>255.255.255.0                                          | Gateway<br>192. <mark>16</mark> 8. 1. 1 |
|               |                                |                           | 🔅 Open                                                          | 1000                             |                                                                            |     |                                                                                                    |                                                                       | ×                                       |
|               |                                |                           | $\leftarrow \rightarrow \checkmark \uparrow$                    | > ESD-USB (E:)                   | <ul> <li>tiandy</li> </ul>                                                 | 5 v | Przeszukaj: tiandy                                                                                                   | Q                                                                     |                                         |
|               |                                |                           | Organizuj 🔻                                                     | Nowy folder                      |                                                                            |     |                                                                                                    | - 🗆 🕜                                                                 |                                         |
|               |                                |                           | boot<br>c5<br>efi<br>g<br>grafika<br>mp3<br>nagrania<br>sources | night I                          | ewa<br>9.9.1<br>img<br>szkolenie<br>tiandy product PPT<br>TC-NR1008M7-S1-T |     | Data modyfikacji<br>28.06.2017 12:41<br>12.12.2017 13:34<br>27.06.2017 09:54<br>22.06.2017 15:58<br>10.05.2017 11:02 | Typ<br>Folder plików<br>Folder plików<br>Folder plików<br>zip Archive |                                         |
| <             |                                |                           | support                                                         |                                  |                                                                            |     |                                                                                                    |                                                                       |                                         |
| Sta<br>Import | rt Upgrading<br>t upgrade pack | ]<br>]                    | iiandy                                                          | ✓ < File name: TC-               | NR1008M7-S1-T                                                              | ~   | Zip Files (*.zip)                                                                                                    | ~                                                                     | <b>`</b>                                |

| Następnie należy potwierdzić zapoznanie | się z | ostrzeżeniem: |
|-----------------------------------------|-------|---------------|
|-----------------------------------------|-------|---------------|

| NO. Device Ty | Device Type<br>NVR | Type Login Status | Login Status<br>Logged in         | Login Status<br>Logged in                                                             | Login Status<br>Logged in                                                    | Login Status<br>Logged in                   | Login Status<br>Logged in | Login Status<br>Logged in | Login Status<br>Logged in | Login Status<br>Logged in | Login Status<br>Logged in | Login Status<br>Logged in | Login Status<br>Logged in | Login Status<br>Logged in | Login Status<br>Logged in | Login Status<br>Logged in | Login Status<br>Logged in | Login Status<br>Logged in | Login Status<br>Logged in | Login Status<br>Logged in | Login Status<br>Logged in | Login Status<br>Logged in | Login Status<br>Logged in | IP Address<br>192.168.1.3 | Mac Address<br>00:50:C2:41:F4:FE | Kernel Version<br>DVRS_V9.2.0.20151026 | Upgrade Status | Subnet Mask<br>255.255.255.0 | Gateway<br>192.168.1.1 |
|---------------|--------------------|-------------------|-----------------------------------|---------------------------------------------------------------------------------------|------------------------------------------------------------------------------|---------------------------------------------|---------------------------|---------------------------|---------------------------|---------------------------|---------------------------|---------------------------|---------------------------|---------------------------|---------------------------|---------------------------|---------------------------|---------------------------|---------------------------|---------------------------|---------------------------|---------------------------|---------------------------|---------------------------|----------------------------------|----------------------------------------|----------------|------------------------------|------------------------|
|               |                    |                   | Note<br>Please<br>upgra<br>proces | confirm all device is regis<br>ding ,cut off the power or<br>s! Click ok to continue! | itered with the correct Info! Do not<br>network connections throughout<br>OK | X<br>t suspend the<br>the upgrade<br>Anuluj |                           |                           |                           |                           |                           |                           |                           |                           |                           |                           |                           |                           |                           |                           |                           |                           |                           |                           |                                  |                                        |                |                              |                        |
| <             |                    |                   |                                   |                                                                                       |                                                                              |                                             |                           |                           |                           |                           |                           |                           |                           |                           |                           |                           |                           |                           |                           |                           |                           |                           |                           |                           |                                  |                                        |                |                              |                        |

## Po kliknięciu OK program rozpocznie zbiorczą aktualizację firmware rejestratora:

| Selec      | t All Refr         | esh                          |                           | Selected Number                  | Łş1/Device NumberŁş1                   |                                       | Eng                          | lish                   |
|------------|--------------------|------------------------------|---------------------------|----------------------------------|----------------------------------------|---------------------------------------|------------------------------|------------------------|
| NO.<br>7 1 | Device Type<br>NVR | Login Status<br>Login Failed | IP Address<br>192.168.1.3 | Mac Address<br>00:50:C2:41:F4:FE | Kernel Version<br>DVRS_V9.2.0.20151026 | Upgrade Status<br>Prepare for Upgrade | Subnet Mask<br>255.255.255.0 | Gateway<br>192.168.1.1 |
|            |                    |                              |                           | Batch Upgra                      | ade X                                  |                                       |                              |                        |
|            |                    |                              |                           | Bat                              | ch upgrading, please wait              |                                       |                              |                        |
|            |                    |                              |                           |                                  |                                        |                                       |                              |                        |

| Jelec    | t All Refr         | esh                       |                              | Selected Number &                | ş1/Device NumberŁş1                    |                             | Eng                          | lish                      |
|----------|--------------------|---------------------------|------------------------------|----------------------------------|----------------------------------------|-----------------------------|------------------------------|---------------------------|
| NO.<br>1 | Device Type<br>NVR | Login Status<br>Logged in | IP Address<br>192, 168, 1, 3 | Mac Address<br>00:50:C2:41:F4:FE | Kernel Version<br>DVRS_V9.2.0.20151026 | Upgrade Status<br>Upgrading | Subnet Mask<br>255.255.255.0 | Gateway<br>192. 168. 1. 1 |
|          |                    |                           |                              | Batch Upgrad                     | de X                                   |                             |                              |                           |
|          |                    |                           |                              | Batc                             | hupgrading, please wait                |                             |                              |                           |
| :        |                    |                           |                              |                                  |                                        |                             |                              |                           |

Podczas aktualizacji rejestrator uruchomi się ponownie kilka razy. Należy czekać na zakończenie procesu.

Końcowy komunikat "Upgrade Successed" w kolumnie "Upgrade Status" potwierdzi wykonanie aktualizacji:

|     | The second of the            |                                           | 1 100 1000                                                                                                    | 121 - 121 - 12                                                                                                    | 1                                                                                                    |                                                                                                    | 2.72                                                                                                    |
|-----|------------------------------|-------------------------------------------|----------------------------------------------------------------------------------------------------|----------------------------------------------------------------------------------------------------|----------------------------------------------------------------------------------------------------|----------------------------------------------------------------------------------------------------|----------------------------------------------------------------------------------------------------|
| NVR | Login Status<br>Login Failed | IP Address<br>192.168.1.3                 | Mac Address<br>00:50:C2:41:F4:FE                                                                                                    | Kernel Version<br>DVRS_V9.2.0.20151026                                                                                                    | Upgrade Status<br>Upgrade Successed                                                                                                    | Subnet Mask<br>255.255.255.0                                                                                                    | Gateway<br>192. 168. 1. 1                                                                                                    |
|     |                              |                                           |                                                                                                    |                                                                                                    |                                                                                                    |                                                                                                    |                                                                                                    |
|     |                              |                                           |                                                                                                    |                                                                                                    |                                                                                                    |                                                                                                    |                                                                                                    |
|     |                              |                                           |                                                                                                    |                                                                                                    |                                                                                                    |                                                                                                    |                                                                                                    |
|     |                              |                                           |                                                                                                    |                                                                                                    |                                                                                                    |                                                                                                    |                                                                                                    |
|     |                              |                                           |                                                                                                    |                                                                                                    |                                                                                                    |                                                                                                    |                                                                                                    |
|     |                              |                                           |                                                                                                    |                                                                                                    |                                                                                                    |                                                                                                    |                                                                                                    |
|     |                              |                                           |                                                                                                    |                                                                                                    |                                                                                                    |                                                                                                    |                                                                                                    |
|     |                              |                                           |                                                                                                    |                                                                                                    |                                                                                                    |                                                                                                    |                                                                                                    |
|     |                              | P                                         | lease click mouse left button                                                                                                    | twice to logon device which one is lo                                                                                                    | ain failed!                                                                                                    |                                                                                                    |                                                                                                    |
|     | Device Type<br>NVR           | Device Type Login Status NVR Login Failed | Device Type     Login Status     IP Address       NVR     Login Failed     192.168.1.3       Image: Status     Image: Status     Image: Status       Image: Status     Image: Status     Image: Status       Image: Status     Image | Device Type     Login Status     IP Address     Mac Address       NVR     Login Failed     192.168.1.3     00:50:C2:41:F4:FE       IIIIIIIIIIIIIIIIIIIIIIIIIIIIIIIIIIII | Device Type     Login Status     IP Address     Mac Address     Kernel Version       NVR     Login Failed     192.168.1.3     00:50:C2:41:F4:FE     DVRS_V9.2.0.20151026       NVR     Image: Status     Image: Status     Image: Status     Image: Status     Image: Status       Image: Status     Image: Status     Image: Status     Image: Status     Image: Status     Image: Status       Image: Status     Image: Status     Image: Status     Image: Status     Image: Status     Image: Status       Image: Status     Image: Status     Image: Status     Image: Status     Image: Status     Image: Status       Image: Status     Image: Status     Image: Status     Image: Status     Image: Status     Image: Status       Image: Status     Image: Status     Image: Status     Image: Status     Image: Status     Image: Status       Image: Status     Image: Status     Image: Status     Image: Status     Image: Status     Image: Status       Image: Status     Image: Status     Image: Status     Image: Status     Image: Status     Image: Status       Image: Status     Image: Status     Image: Status     Image: Status     Image: Status     Image: Status       Image: Status     Image: Status     Image: Status     Image: Status     Image: Status     Image: Status | Device Type         Login Status         IP Address         Mac Address         Kernel Version         Upgrade Status           NVR         Login Failed         192.168.1.3         00:50:C2:41:F4:FE         DVRS_V9.2.0.20151026         Upgrade Successed           NVR         Image: Status         Image: Status         Image: Status         Image: Status         Image: Status           NVR         Image: Status         Image: Status         Image: Status         Image: Status         Image: Status           NVR         Image: Status         Image: Status         Image: Status         Image: Status         Image: Status           NVR         Image: Status         Image: Status         Image: Status         Image: Status         Image: Status           Image: Status         Image: Status         Image: Status         Image: Status         Image: Status         Image: Status           Image: Status         Image: Status         Image: Statu | Device Type         Login Status         IP Address         Mac Address         Kernel Version         Upgrade Status         Subnet Mask           NVR         Login Failed         192.168.1.3         00:50:C2:41:F4:FE         DVRS_V9.2.0.20151026         Upgrade Successed         255.255.255.0           Image: Status         Image: Status         Image: Status         Image: Status         Image: Status         255.255.255.0           Image: Status         Image: Status         Image: Status         Image: Status         Image: Status         255.255.255.0           Image: Status         Image: Status         Image: Status         Image: Status         Image: Status         Image: Status         255.255.255.0           Image: Status         Image: Status         Image: Statu |